### How to Request Employer Supported Volunteering Leave on MyView

This guide provides an overview of how an employee can request leave on MyView if they have been granted time off to participate in Employer Supported Volunteering projects. For further information relating to this policy, please refer to the link below:

## Employer Supported Volunteering

#### How maximum paid leave is calculated.

The Volunteering entitlement is calculated in hours based on weekly contracted hours and is prorated for part time employees. The table below outlines the maximum paid leave per year for full time employees.

| Weekly Contracted | Maximum Employer Supported  |  |  |
|-------------------|-----------------------------|--|--|
| Hours             | Volunteering Paid Leave     |  |  |
| 37                | *7.40 hours (7hours 24mins) |  |  |
| 36.25             | *7.25 hours (7hours 15mins) |  |  |
| 36*               | *7.20 hours (7hours 12mins) |  |  |
| 35                | *7 hours                    |  |  |

\*matched by employee through annual leave/flexi/toil

Below are some further examples of how maximum paid leave is calculated for part time employees (\*based on standard 36 hours)

| Weekly Contracted<br>Hours | Maximum Employer Supported<br>Volunteering Paid Leave<br>(pro-rated 7.20 hours) |  |  |
|----------------------------|---------------------------------------------------------------------------------|--|--|
| 34                         | 6.8 hours (6hours 48mins)                                                       |  |  |
| 28                         | 5.6 hours (5hours 36mins)                                                       |  |  |
| 18                         | 3.6 hours (3hours 36mins)                                                       |  |  |

### **Requesting Volunteering Leave on MyView**

- Go to Request Leave and select Leave Dashboard
- Click Book new Leave

| .eave Manag                | ement         |             |                      |
|----------------------------|---------------|-------------|----------------------|
| Leave Dashboard Team Leave | Calendar      |             |                      |
| My leave summary           |               |             | 윤, Book new leave    |
| Annual Leave entitlement   | ○ 237.6 hours | 237.6 hours | & Log new attendance |

• Go to Employer Supported Volunteering

| Book new leave                                   |                                     |                                        |  |  |
|--------------------------------------------------|-------------------------------------|----------------------------------------|--|--|
| Select the type of leave you would like to book. |                                     |                                        |  |  |
| Covid Related Volunteering                       | Annual Leave                        | Annual Leave Banked for<br>use in 2023 |  |  |
| Annual Leave Banked for<br>use in 2024           | Annual Leave Banked for use in 2025 | Annual Leave Banked for<br>use in 2026 |  |  |
| Carer Leave                                      | Cfwd AL 20 to 21/22 due to<br>Covid | Compassionate Leave                    |  |  |
| Conference/Seminar                               | Election Leave                      | Employer Supported<br>Volunteering     |  |  |
| Exam Leave                                       | Flexi Leave                         | Forces Leave                           |  |  |
| Homeworking                                      | Hospital Appointment                | Jury/Witness Duty                      |  |  |
| Severe Weather                                   | Study Leave                         | Toil Taken                             |  |  |

- Once the leave type has been selected, the request form will appear.
- In the **Comments** box, enter some details of your volunteer project.
- For a full day request, enter the From and To dates of your leave request.
- The **Total Time** field will display a default number of hours based on the equivalent of one standard working day, i.e. 7hours 12mins (7.20).
- If you are contracted to work less than 7hours 12mins (7.20) for that day, and/or are part time, you will need to change your request to Part Day as detailed below, or you will receive an alert advising "Insufficient Entitlement balance available for this absence type".
- As per the policy, participation in **Employer Supported Volunteering** is based on **shared contribution** for the time required out of the workplace. Therefore, you should match this by also requesting the equivalent time as annual leave, flexi leave or TOIL.

### **Full Day Request**

| Type Employer Supported Volunteering |                                    |  |  |  |
|--------------------------------------|------------------------------------|--|--|--|
| Comments                             | Litter picking around Perth        |  |  |  |
|                                      | Dates Full Part<br>Day Day         |  |  |  |
| From *                               | 31/05/2023 苗 💿 🔿                   |  |  |  |
| To *                                 | 31/05/2023                         |  |  |  |
| Total Time                           | hours mins hrs decimal   7 12 7.20 |  |  |  |

## Half /Part Day Request

- For half/part day volunteering requests, click **Part Day.**
- **Time** and **Hours off** fields will appear. Enter the time the leave is due to start and the number of hours and minutes to be taken off for that day.
- Please note, the hours and minutes recorded will feed onto your Optimum timesheet if applicable.

| Туре       | Type Employer Supported Volunteering |             |             |                                      |           |    |                |
|------------|--------------------------------------|-------------|-------------|--------------------------------------|-----------|----|----------------|
| Comments   | Litter picking around Perth          |             |             |                                      |           |    |                |
|            | Dates                                | Full<br>Day | Part<br>Day | Time                                 | Hours off |    | f              |
| From *     |                                      |             |             | e.g. 15:30 for<br>half<br>past three | hh        | mm | hrs<br>decimal |
| To *       | 31/05/2023 🛱<br>31/05/2023 🛱         | 0           | 0           | 08:30                                | 3         | 36 | 3.60           |
| Total Time | hours mins hrs de                    | cimal       |             |                                      |           |    |                |

• Once you have entered the correct details for your request, click **Submit** and your request will go to your manager for authorisation.

# All Non-Optimum Users

If your volunteering activity (less any travel time to/from the start/finish of your volunteering activity) is less than your contracted hours for the day your volunteering activity will take place, you should discuss/agree with your manager locally how to make up the shortfall.